## 李陞小學

# 開啟 Google Form 作業指引

## (一) Google Form (簡稱:GF)功課發放位置

| 1. | 在 Google Classroom(簡释<br>←→ c<br>≡ Go                                    |
|----|--------------------------------------------------------------------------|
|    | 时期申报 ■ E<br>1D 英文<br>teacher demo                                        |
| 2. | 。<br>點選科目課室後,點選「課堂作                                                      |
|    | ← → C                                                                    |
|    | 3D 常識                                                                    |
| 3. |                                                                          |
|    | <ul> <li>← → C ▲ classroom.god</li> <li>≡ 3D 常識</li> <li>所有主題</li> </ul> |
|    | ■ 重新総合作業 功課 第二号 ■ 2022年2月18日                                             |
|    | ⑦<br>⑦<br>①                                                              |

4. 功課欄內會有 Google Form (簡稱:GF)功課的連結,點選「連結」,就能開啟 Google Form 的功課。

| = 3D 党 | ■ Classicolling/objectill/W/NBQ5NT02WBQx0Try/vail                                        |                                                                                                    |
|--------|------------------------------------------------------------------------------------------|----------------------------------------------------------------------------------------------------|
| _ 50 + | لا <del>ت</del> ا د<br>۱                                                                 |                                                                                                    |
|        | 訊息串 課堂作業 成員                                                                              |                                                                                                    |
| 四世     |                                                                                          | oogle 口層 🖉 課程装碼硬條貨料火                                                                                                    |
| 功      | )課 第二學段 第11周 (14/2-18/2)                                                                 | :                                                                                                    |
| C      | 2022年2月18日(五)                                                                            | 張貼日期:上午10:22                                                                                                    |
| 查看     | 教材                                                                                       |                                                                                                    |
| 查看     | <sup>数材</sup><br>二年级 第2冊 留元一 第2連 編                                                       | 翌 (样本)                                                                                                    |
| 查看     | <sup>数材</sup><br>三年級 第2冊 單元二 第3課 練                                                       | 習 (樣本)                                                                                                    |
| 查看     | <sup>数材</sup><br>三年級 第2冊 單元二 第3課 練<br><sup></sup> ds01@stu.lsps.edu.hk (未分享) 切換帳戶<br>*必填 | 習 (樣本)<br>♂ Bitter Bitter Bitte |
| 查看     | 数材<br>三年級 第2冊 單元二 第3課 練<br>☆ ds01@stu.lsps.edu.hk (未分享) 切換帳戶<br>*必填<br>班別 *              | 習 (樣本)<br>⊘ Eliép草稿                                                                                                    |
| 查看     | 数材<br>三年級 第2冊 單元二 第3課 練<br>☆ ds01@stu.lsps.edu.hk (未分享) 切換帳戶<br>*必填<br>班別 *<br>您的回答      | 習 (樣本)<br>⊘ B儲存草稿                                                                                                    |
| 童君     | 数材<br>三年級第2冊單元二第3課練<br>⊗ ds01@stu.lsps.edu.hk (未分享) 切換帳戶<br>*必填<br>班別*<br>您的回答           | <b>習 (樣本)</b><br>ᢙ E儲存草稿                                                                                                    |
| 童君     | 数材<br>三年級第2冊單元二第3課練<br>☆ ds01@stu.lsps.edu.hk (未分享) 切換帳<br>*必填<br>班別*<br>您的回答<br>學號*     | <b>習 (樣本)</b>                                                                                                    |

#### (二) Google Form (簡稱:GF)的問題類型和自行核對答案方法

學號 \*

- 1.以下哪項是生長在斜坡上的樹不會倒下來的原因? \* 20分

  樹沒有花朵。

  樹沒有明顯的主幹。

  樹的葉很輕巧。

  樹的根部抓住泥土。
- 2.2 選擇題(答案可多於一個),學生可選取多於一個答案

學號\*

您的回答

1. 以下哪項是生長在斜坡上的樹不會倒下來的原因? \*

2.1 選擇題,學生選取合適的答案

2. Google Form (簡稱:GF) 的問題類型

| 2. 植物的根有甚麼功能? (答案可多於一個。) * | 20分 |
|----------------------------|-----|
| □ 吸收陽光。                    |     |
| □ 吸收泥土裏的水分和養分              |     |
| □ 吸引昆蟲傳播花粉。                |     |
| □ 固定植物在泥土中。                |     |
|                            |     |

| 2.3 填充題,學生輸入文字答案                                                                                                    |
|----------------------------------------------------------------------------------------------------|
| 3. 如果植物沒有了莖來, 樹枝、花朵和葉便會倒塌下來。* 20分<br>您的回答                                                                                                    |
| 3 值宫期日答案後,按「提交」,Google Form (館稱:GF)功裡才會早交給老師。                                                                                                    |
| <ul> <li>2. 植物的根有甚麼功能?(答案可多於一個。)* 20分</li> <li>□ 吸收陽光。</li> <li>□ 吸り昆蟲傳播花粉。</li> <li>② 固定植物在泥土中。</li> <li>3. 如果植物沒有了莖來,樹枝、花朵和葉便會倒塌下來。* 20分</li> </ul> |
|                                                                                                    |
| 提交清除表單                                                                                                    |
| <ol> <li>完成「提交」後,頁面會自動轉到「已經收到你回覆的表單」頁面,按「查看分數」,學生能<br/>即時檢查練習結果。</li> </ol>                                                                           |
| 三年級第2冊單元二第3課練習(樣本)<br><sup>我們已經收到您回覆的表單。</sup>                                                                                                    |
| 這份表單是在 Li Sing Primary School 中建立。 <u>檢舉濫用情形</u>                                                                                                    |
| Google 表單                                                                                                    |
|                                                                                                    |

Г

| 檢查練習分數         単分 1000 2         取別*         30         學媒*         1         檢查練習答案,答錯了的題目會顯示「正確答案」         文 1.以下哪項是生長在斜坡上的樹不會倒下來的原因?*         ● 樹沒有可屬的主幹.         ● 樹沒有可屬的主幹.         ● 樹的模鄙抓住混土.         工確答案         ● 樹的模鄙抓住混土.         答對的題目會有該題的正確答案「剔號」和分數                                                                                                    |
|----------------------------------------------------------------------------------------------------|
| <ul> <li>三年級第2冊單元二第3課練習(樣本)</li> <li>第3</li> <li>第3</li> <li>第3</li> <li>夢號・ 1 <ul> <li>少</li> <li>参查練習答案,答錯了的題目會顯示「正確答案」</li> </ul> </li> <li>※ 1.以下哪項是生長在斜坡上的樹不會倒下來的原因? * 0/2</li> <li>● 樹沒有明顯的主幹。</li> <li>● 樹的葉很輕巧。</li> <li>● 樹的根部抓住混土。</li> </ul> <li>正確答案 <ul> <li>● 樹的根部抓住混土。</li> </ul> </li> <li>客對的題目會有該題的正確答案「剔號」和分數</li>                                                                                                    |
| 班別・ 30                                                                                                    |
| 學號・         1         檢查練習答案,答錯了的題目會顯示「正確答案」         × 1.以下哪項是生長在斜坡上的樹不會倒下來的原因? *         0/20         ● 樹沒有花朵.         ● 樹沒有明顯的主幹.         ● 樹的模部抓住混土.         工確答案         ● 樹的根部抓住混土.         答對的題目會有該題的正確答案「剔號」和分數                                                                                                    |
| 檢查練習答案,答錯了的題目會顯示「正確答案」  ✓ 1.以下哪項是生長在斜坡上的樹不會倒下來的原因? * 0/20  ● 樹沒有祝疑。 ×  ● 樹沒有祝疑的主幹。 ● 樹的根部抓住泥土。 正確答案  ● 樹的根部抓住泥土。 答對的題目會有該題的正確答案「剔號」和分數 ✓ 4.4 櫛般眼看墓guệ2(答案可發於一個、) * 20/20                                                                                                    |
| <ul> <li>× 1.以下哪項是生長在斜坡上的樹不會倒下來的原因? * 0/20</li> <li>● 樹沒有花朵。 ×</li> <li>● 樹沒有明顯的主幹。</li> <li>● 樹的葉很輕巧。</li> <li>● 樹的根部抓住泥土。</li> <li>正確答案         <ul> <li>● 樹的根部抓住泥土。</li> </ul> </li> <li>答對的題目會有該題的正確答案「剔號」和分數</li> </ul>                                                                                                    |
| <ul> <li>● 樹沒有花朵。</li> <li>▲ 樹沒有明顯的主幹。</li> <li>● 樹的葉很輕巧。</li> <li>● 樹的根部抓住泥土。</li> <li>正確答案         <ul> <li>● 樹的根部抓住泥土。</li> </ul> </li> <li>答對的題目會有該題的正確答案「剔號」和分數         <ul> <li>2020</li> </ul> </li> </ul>                                                                                                    |
| <ul> <li>○ 樹沒有明顯的主幹。</li> <li>○ 樹的葉很輕巧。</li> <li>○ 樹的根部抓住泥土。</li> <li>正確答案</li> <li>⑥ 樹的根部抓住泥土。</li> <li>答對的題目會有該題的正確答案「剔號」和分數</li> </ul>                                                                                                    |
| <ul> <li>○ 樹的葉很輕巧。</li> <li>○ 樹的根部抓住泥土。</li> <li>正確答案</li> <li>⑥ 樹的根部抓住泥土。</li> <li>答對的題目會有該題的正確答案「剔號」和分數</li> <li>(答案可多於一個。) * 20/20</li> </ul>                                                                                                    |
| <ul> <li>○ 樹的根部抓住泥土。</li> <li>正確答案</li> <li>● 樹的根部抓住泥土。</li> <li>答對的題目會有該題的正確答案「剔號」和分數</li> <li></li> <li></li></ul> |
| 正確答案<br>● 樹的根部抓住泥土。 答對的題目會有該題的正確答案「剔號」和分數 4 2.植物的根有甚麼功能?(答案可多於一個。)* 20/20                                                                                                    |
| 答對的題目會有該題的正確答案「剔號」和分數                                                                                                    |
| ✓ 2. 植物的根有甚麼功能? (答案可多於一個。) * 20/20                                                                                                    |
|                                                                                                    |
|                                                                                                    |
| <ul> <li>₩vkviku王裏hy7K57和i實方。</li> <li>Woll昆蟲傳播花粉。</li> </ul>                                                                                                    |
| ✔ 固定植物在泥土中。 ✓                                                                                                    |
| 2.3、如果植物沒有了莖來                                                                                                    |
|                                                                                                    |
| 這份表單是在 Li Sing Primary School 中建立。                                                                                                    |
|                                                                                                    |

### (三) 開不到 Google Form (簡稱:GF) 情況

- 1. 點選 Google Form 連結後,顯示用戶沒權限。
- 1.1 檢查帳戶是否選擇使用李陞小學 Google Classroom(簡稱:GC)帳戶(例如:2XXXXX@stu.lsps.edu.hk), 如果不是李陞小學 GC 帳戶,可點選「選擇帳戶」,切換回李陞小學學生的 GC 帳戶,然後輸入 密碼。

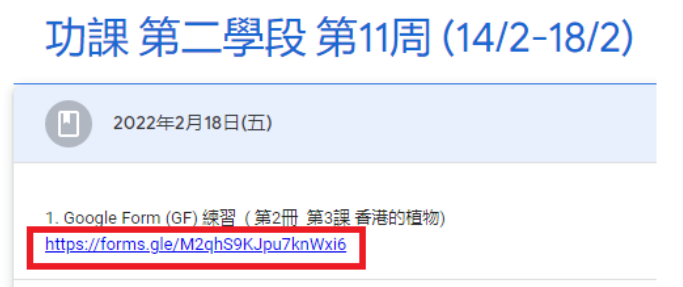

1.2 點選「使用其他帳戶」, 輸入李陞小學 GC 帳戶

| Google<br>選擇帳戶                           |
|------------------------------------------|
| student01 demo01<br>ds01@stu.lsps.edu.hk |
| ② 使用其他帳戶                                 |
| Google                                   |
| 登入<br>繼續使用 Google 雲端硬碟                   |
| - 電子郵件地址或電話號碼                            |
| 如果這不是你的電腦,請使用訪客模式以私密方式登<br>入。 瞭解詳情       |
|                                          |

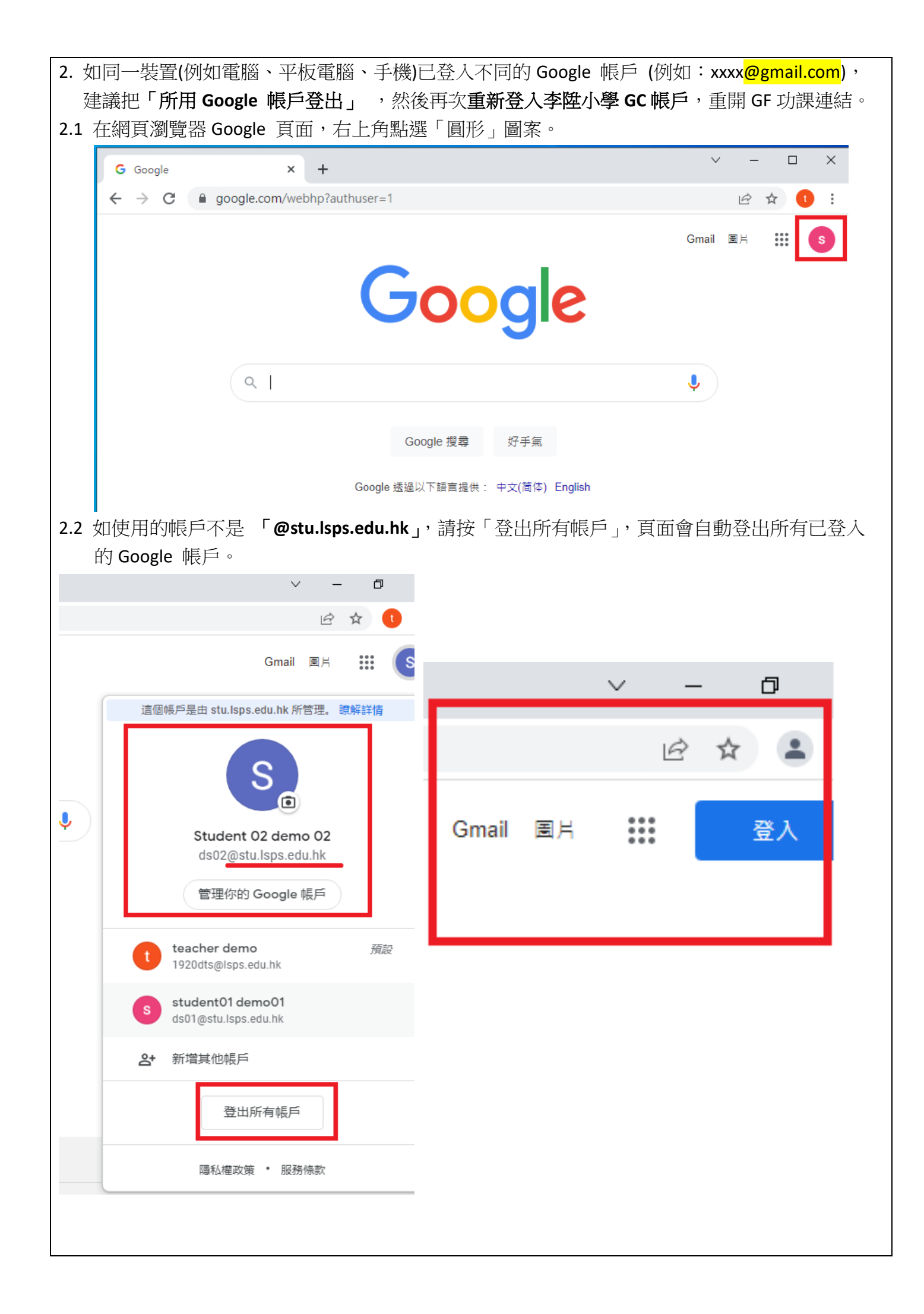

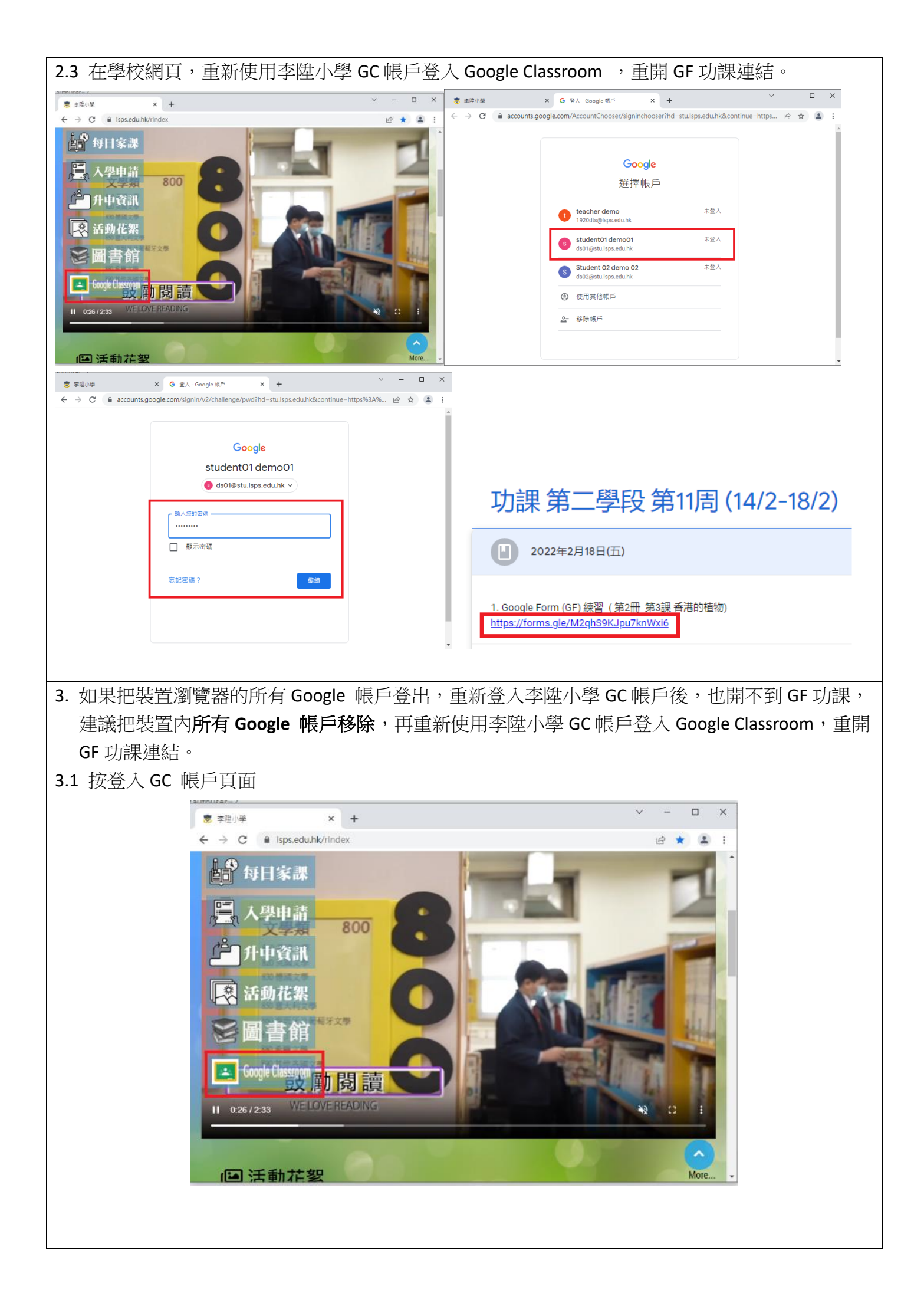

| 3.2 在「選擇帳戶」中,按「积       | 多除帳戶」                                                     |  |
|------------------------|-----------------------------------------------------------|--|
|                        | George                                                    |  |
|                        | 選擇帳戶                                                      |  |
|                        | ▲ teacher demo 未登入                                        |  |
|                        | 1920dts@lsps.edu.hk                                       |  |
|                        | student01 demo01 未登入<br>ds01@stu.lsps.edu.hk              |  |
|                        | S Student 02 demo 02 未登入<br>ds02@stu.lsps.edu.hk          |  |
|                        | ② 使用其他帳戶                                                  |  |
|                        | <b>2-</b> 移除帳戶                                            |  |
| <br>  3.3 按 帳戶右邊的「〇」圖案 |                                                           |  |
|                        |                                                           |  |
|                        | Google                                                    |  |
|                        | 移除帳戶                                                      |  |
|                        | 從這個瀏覽器中移除                                                 |  |
|                        | teacher demo<br>1920dts@lsps.edu.hk                       |  |
|                        | s student01 demo01<br>ds01@stu.lsps.edu.hk                |  |
|                        | S Student 02 demo 02<br>ds02@stu.lsps.edu.hk              |  |
|                        | ② 使用其他帳戶                                                  |  |
|                        | <b>完成</b>                                                 |  |
|                        | 50W                                                       |  |
| 3.4 按「是,我要移除」,用同       | 一方法移除其他帳戶                                                 |  |
| E                      |                                                           |  |
|                        | Carat                                                     |  |
|                        |                                                           |  |
|                        | 移除帳户                                                      |  |
|                        | 促這個瀏覽器中移隊                                                 |  |
|                        | 要移除帳戶嗎?                                                   |  |
|                        | 您將無法繼續在這個瀏覽器中透過                                           |  |
|                        | 192Uats@Isps.edu.hk 使用各項 Google 版<br>務。以後當您要使用自己的帳戶時,只要再次 |  |
|                        | 登入即可。                                                     |  |
|                        | 取消 是,我要移除                                                 |  |
|                        |                                                           |  |

|                                                  | Google                                          |  |  |
|--------------------------------------------------|-------------------------------------------------|--|--|
| Google                                           | 登入<br>使用您的 Google 帳戶                            |  |  |
| 登入                                               |                                                 |  |  |
| 使用您的 Google 帳戶                                   | ┏ 輸入您的電子郵件 ———————————————————————————————————— |  |  |
| ┌ 輸入您的電子郵件                                       | ds01 @stu.lsps.edu.hk                           |  |  |
| @stu.lsps.edu.hk<br>忘記電子郵件地址?                    | ds01@stu.lsps.edu.hk                            |  |  |
| 如果這不是你的電腦,請使用訪客模式以私密方式登<br>入。 瞭解詳情               | 如果這不是你的電腦,請使用訪客模式以私密方式登入。瞭解詳情                   |  |  |
| 建立帳戶 繼續                                          | 建立帳戶 繼續                                         |  |  |
| Google<br>student01 demo01<br>(stu.lsps.edu.hk ~ |                                                 |  |  |
| ■<br>輸入您的密碼<br>                                  | 功課 第二學段 第11周 (14/2-18/2)                        |  |  |
|                                                  | 2022年2月18日(五)                                   |  |  |